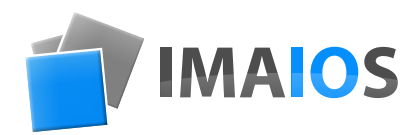

# e-Anatomy Guía del usuario

www.imaios.com

IMAIOS - e-Anatomy www.imaios.com

# Índice

#### e-Anatomy

| Presentación                            | 3  |
|-----------------------------------------|----|
| Subscripción premium                    | 4  |
| Los módulos                             | 5  |
| Acceso rápido a las imágenes anatómicas | 10 |

#### Los módulos

| La interfaz                                                  | 11 |
|--------------------------------------------------------------|----|
| Navegación                                                   | 12 |
| <ul> <li>Desplazarse por las imágenes</li> </ul>             | 12 |
| <ul> <li>Referencias cruzadas</li> </ul>                     | 13 |
| <ul> <li>Barra de desplazamiento de imágenes</li> </ul>      | 13 |
| • Galería                                                    | 14 |
| Las etiquetas                                                | 15 |
| <ul> <li>Descripción de una estructura</li> </ul>            | 16 |
| <ul> <li>Consultar las etiquetas anatómicas</li> </ul>       | 17 |
| Funciones de la barra de menú                                | 18 |
| <ul> <li>Herramientas de transformación</li> </ul>           | 18 |
| <ul> <li>Herramientas de las etiquetas anatómicas</li> </ul> | 18 |
| <ul> <li>Herramientas de visualización</li> </ul>            | 19 |
| • Idiomas                                                    | 19 |
| <ul> <li>Ajustes avanzados</li> </ul>                        | 19 |
| <ul> <li>Estructuras anatómicas</li> </ul>                   | 20 |
| • Series                                                     | 20 |
| Contraste                                                    | 20 |
| <ul> <li>Barra de búsqueda</li> </ul>                        | 20 |

Términos y condiciones generales de uso

Términos de acceso y uso del sitio

21

## Presentación

e-Anatomy es un atlas interactivo de anatomía humana, creado en el sitio web de IMAIOS. Destinado para el uso de médicos, radiólogos, estudiantes y profesionales de la salud.

e-Anatomy contiene más de 23 000 imágenes con series de TC, RM y PET en cortes axiales, coronales y sagitales, así como imágenes de rayos X, angiografía, disecciones, diagramas de anatomía e ilustraciones.

Estas imágenes médicas presentan partes anatómicas con más de 870 000 estructuras con etiquetas anatómicas disponibles en 12 idiomas, incluido la Terminologia Anatomica en latín. Atrae a más de 370 000 visitantes por mes de 150 países.

e-Anatomy ha recibido diversos premios de la Sociedad Radiológica de Norte América (RSNA), del Congreso Europeo de Radiología y de la Sociedad Francesa de Radiología.

### Suscripción Premium

Algunos módulos de e-Anatomy son gratuitos, otros necesitan una suscripción Premium. Esta proporciona acceso a más herramientas. Los siguientes íconos los distinguen:

| GRATUITO | MUM |
|----------|-----|
|----------|-----|

Para acceder al contenido del sitio web, primero debe iniciar sesión. Por lo tanto, debe crear una cuenta \* y registrarse. Si no es miembro, aún puede probar la app, pero cierta información no estará disponible.

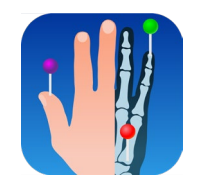

e-Anatomy también está disponible en tabletas y smartphones. Debe descargar la aplicación en la AppStore o en Google Play Store.

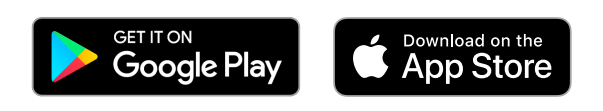

\* No es necesario registrarse y crear una cuenta al usar e-Anatomy en el sitio web para suscripciones institucionales con autenticación de dirección IP. Sin embargo, se requiere una cuenta para acceder a e-Anatomy en un dispositivo iOS (iPhone, iPad, iPod touch) o Android (teléfono y tablet) a través de una suscripción institucional.

## Los módulos

e-Anatomy se divide en módulos, cada uno correspondiente a un examen de imagen o un grupo anatómico coherente.

El color de los puntos utilizados en los iconos representa el tipo de módulo:

- Verde: TC
- Azul: RM
- Rojo: ilustraciones
- Púrpura: angiografía y radiografías
- 😑 Rosa: laparoscopia
- 🗕 Amarillo: PET TC
- 🔴 Naranja: fotografía

PREMIUM

#### Cerebro

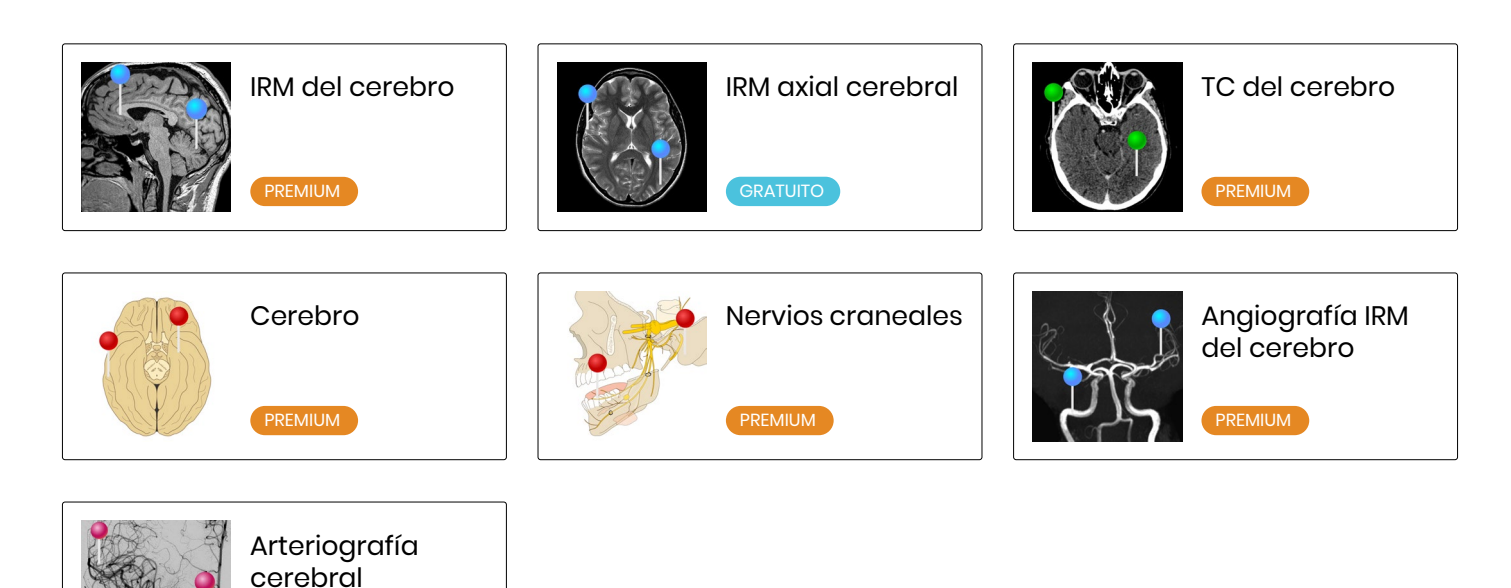

#### Cabeza y cuello

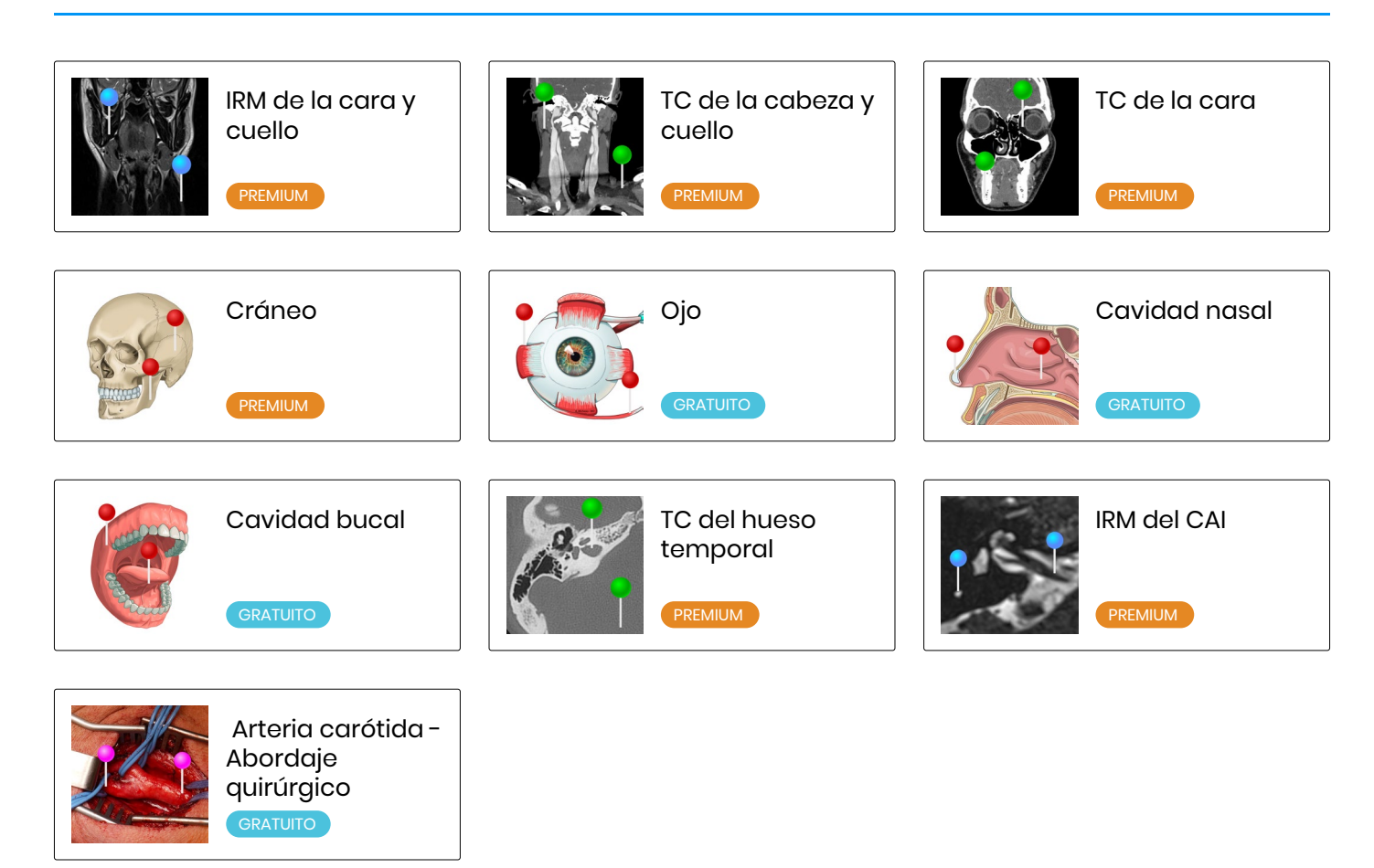

#### Columna vertebral

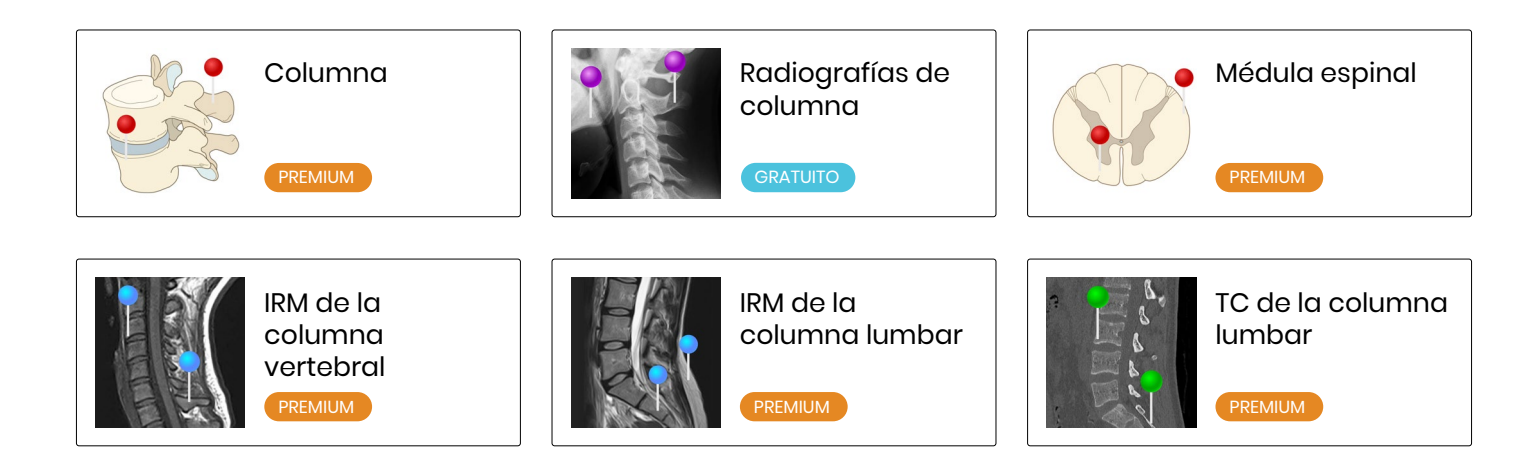

#### Cuerpo entero

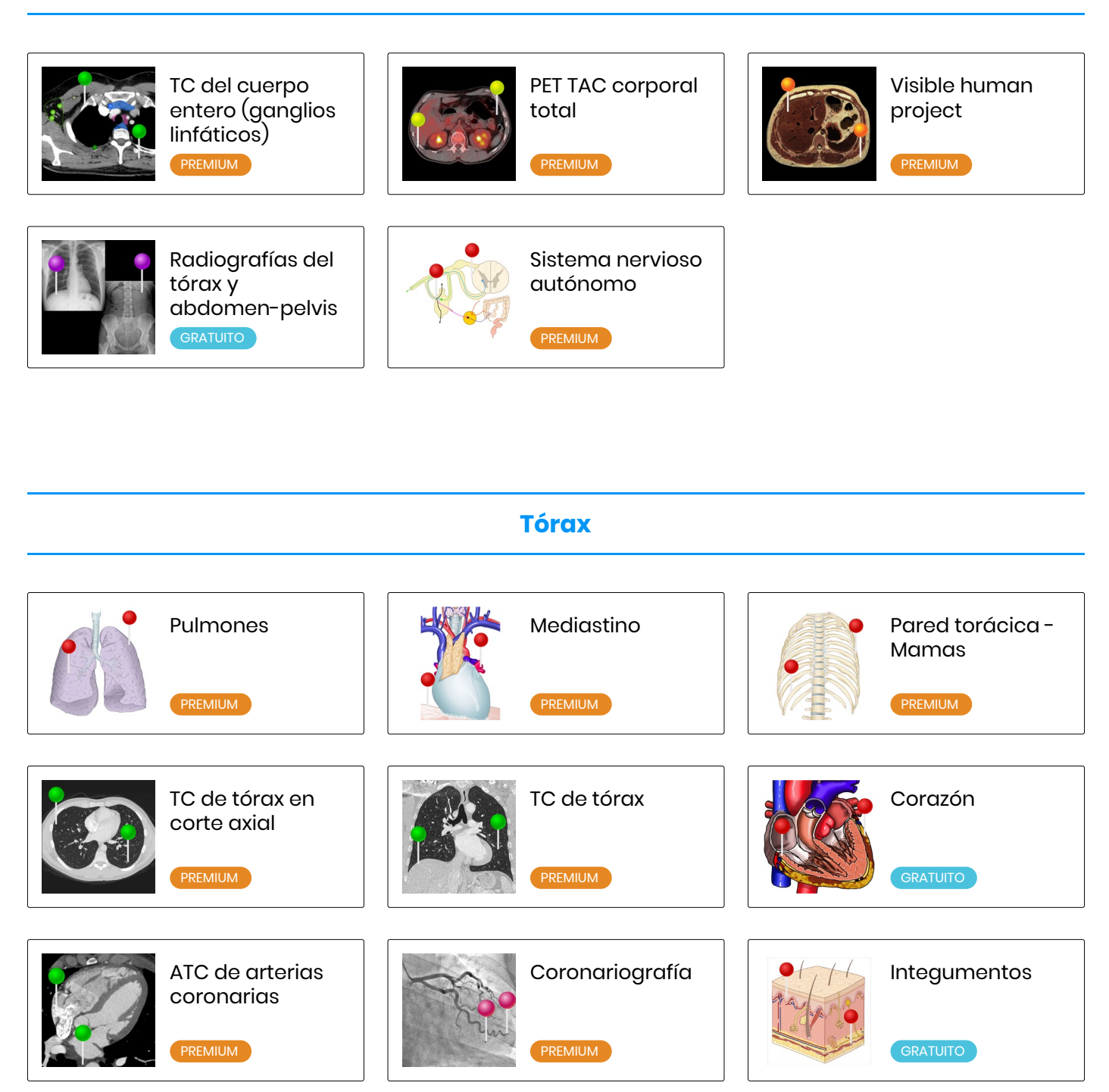

#### Abdomen y pelvis

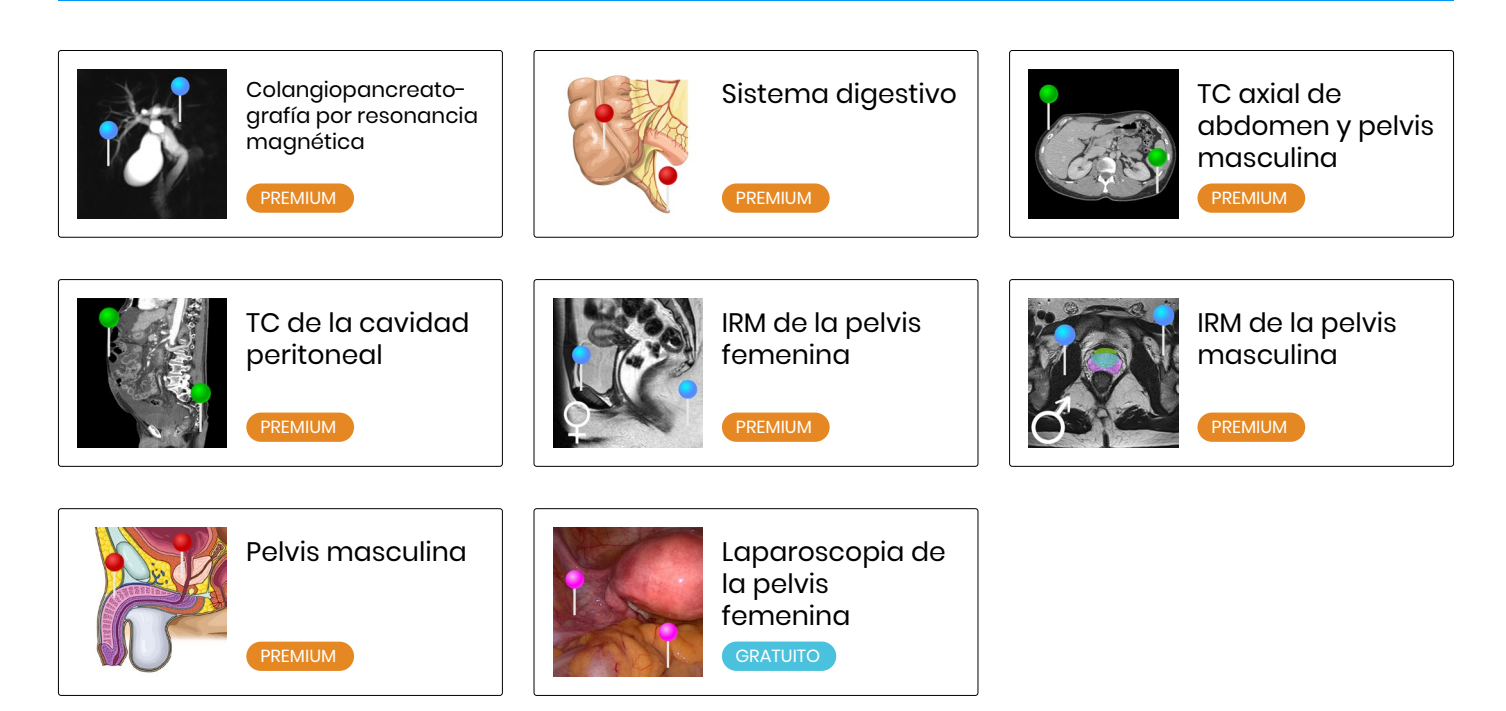

#### **Miembro superior**

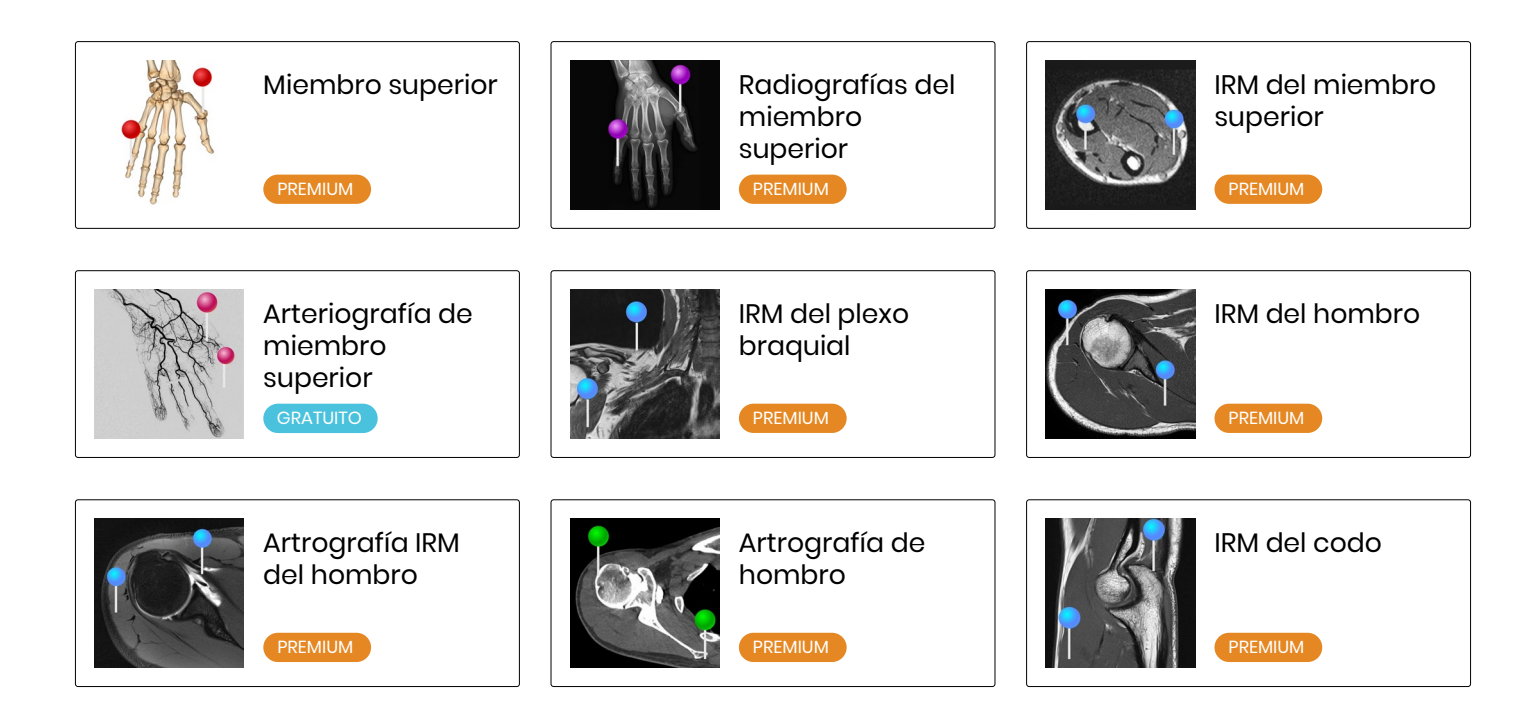

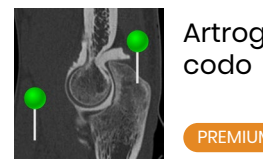

Artrografía de

REMIUM

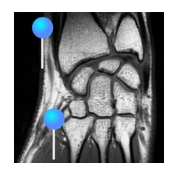

IRM del carpo

PREMIUM

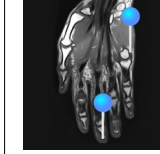

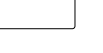

PREMIUM

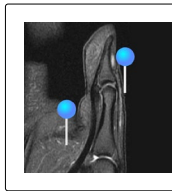

IRM del pulgar

PREMIUM

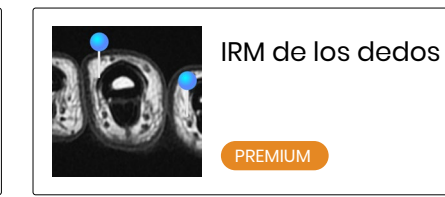

#### **Miembro inferior**

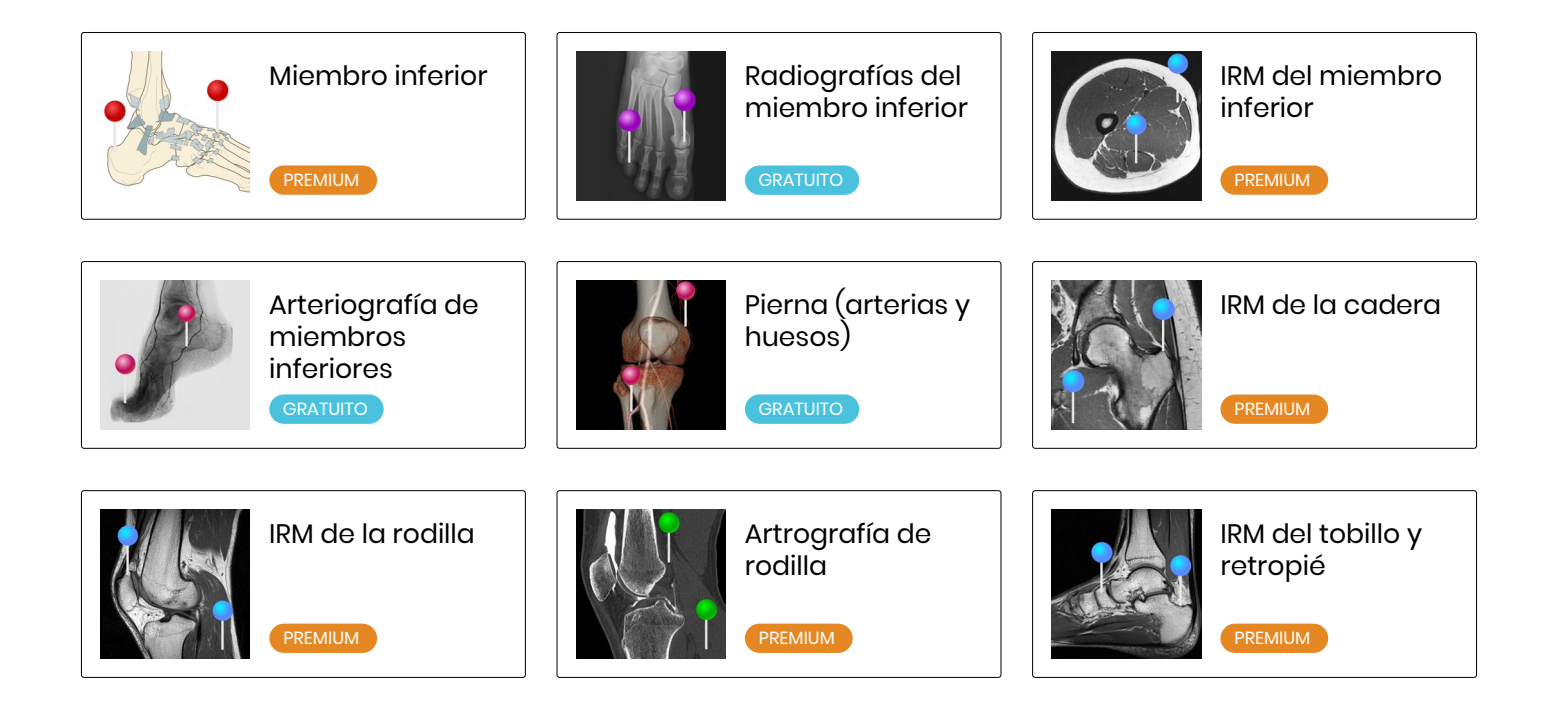

## Acceso rápido

#### Un acceso rápido está disponible en la página de inicio y en todas las páginas de e-Anatomy.

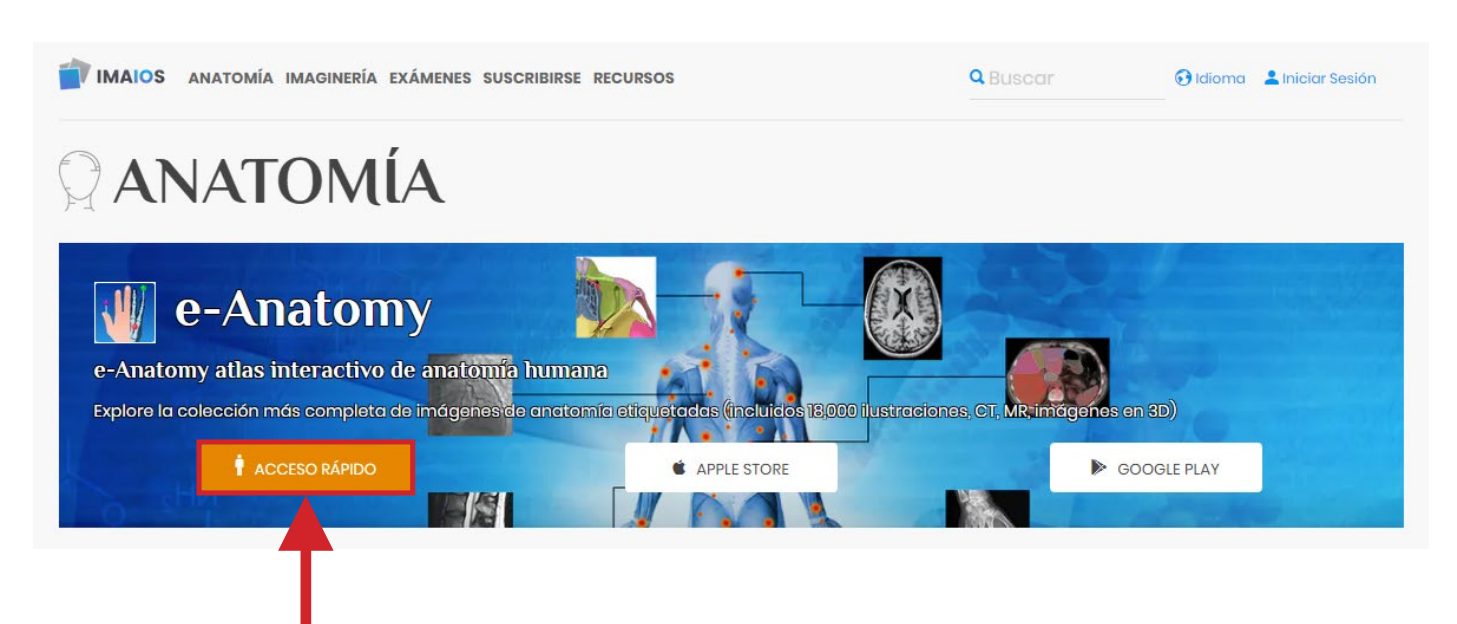

Se divide en diferentes regiones del cuerpo humano. Al seleccionar una región, una lista aparece con todos los módulos correspondientes al área buscada.

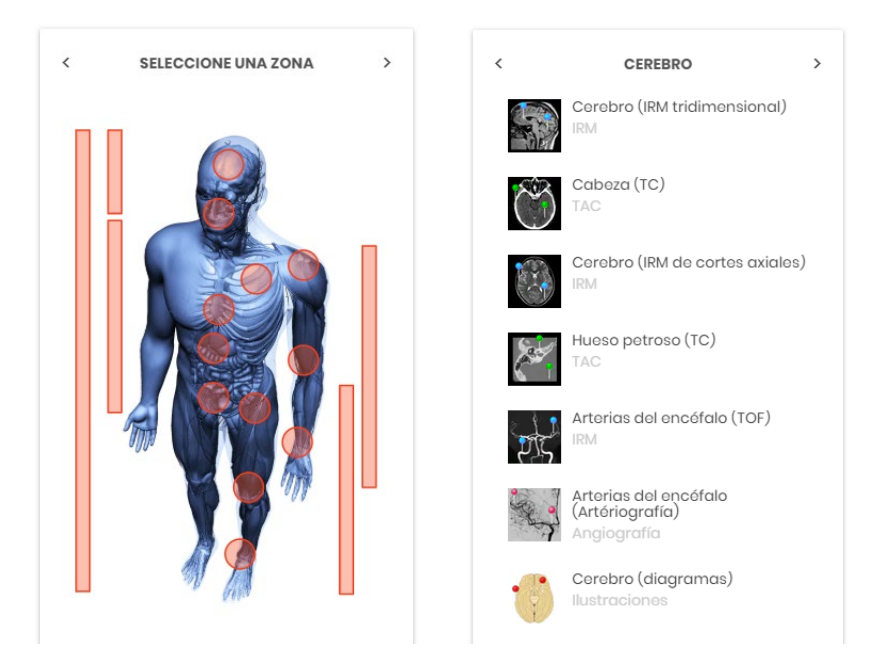

IMAIOS - e-Anatomy www.imaios.com

### Descripción de un módulo

#### La interfaz

Cada página incluye:

- El módulo y sus herramientas.
- Las fuentes de las imágenes, las referencias anatómicas y la lista de todas las estructuras anatómicas utilizadas en el módulo.

Acceso rápido.

Barra de herramientas Rodilla - IRM (Axial) Q 😫 💠 🕀 Cara anterior PD-SPIE atella; rótula Carilla articular Retináculo rotuliano lateral Carilla rotulia Fosa Intercondílea Plica sinovial infrarrotuliana ateral ligament Enicóndilo medial Epicóndilo lateral Cóndilo media .  $\rightarrow$  ;; Barra de desplazamiento Orientación Barra de referencias cruzadas Etiquetas anatómicas Galería de imágenes Modo de pantalla completa

> IMAIOS - e-Anatomy www.imaios.com

Desplazarse por las imágenes

El usuario debe mantener presionado el botón izquierdo del mouse y moverlo hacia arriba o hacia abajo para desplazarse por la serie de imágenes. También puede posicionar el cursor sobre la imagen y utilizar la rueda del mouse o las flechas izquierda, derecha, arriba y abajo del teclado.

Para hacer un mejor uso de esta herramienta, debe asegurarse de tener seleccionada la página del módulo. Además, asegúrese de que el cursor del mouse esté en el marco de la imagen (ver más abajo).

Consejos: el modo de pantalla completa evita deseleccionar accidentalmente la imagen y el desplazar el cursor del mouse hacia la parte inferior de la página.

Modo de desplazamiento inverso: función que permite invertir la dirección en la que se desplazan las imágenes. Para hacer esto, simplemente presione la tecla «i» en el teclado y luego desplácese por las imágenes. La acción de esta función es visible en la barra de desplazamiento de imágenes.

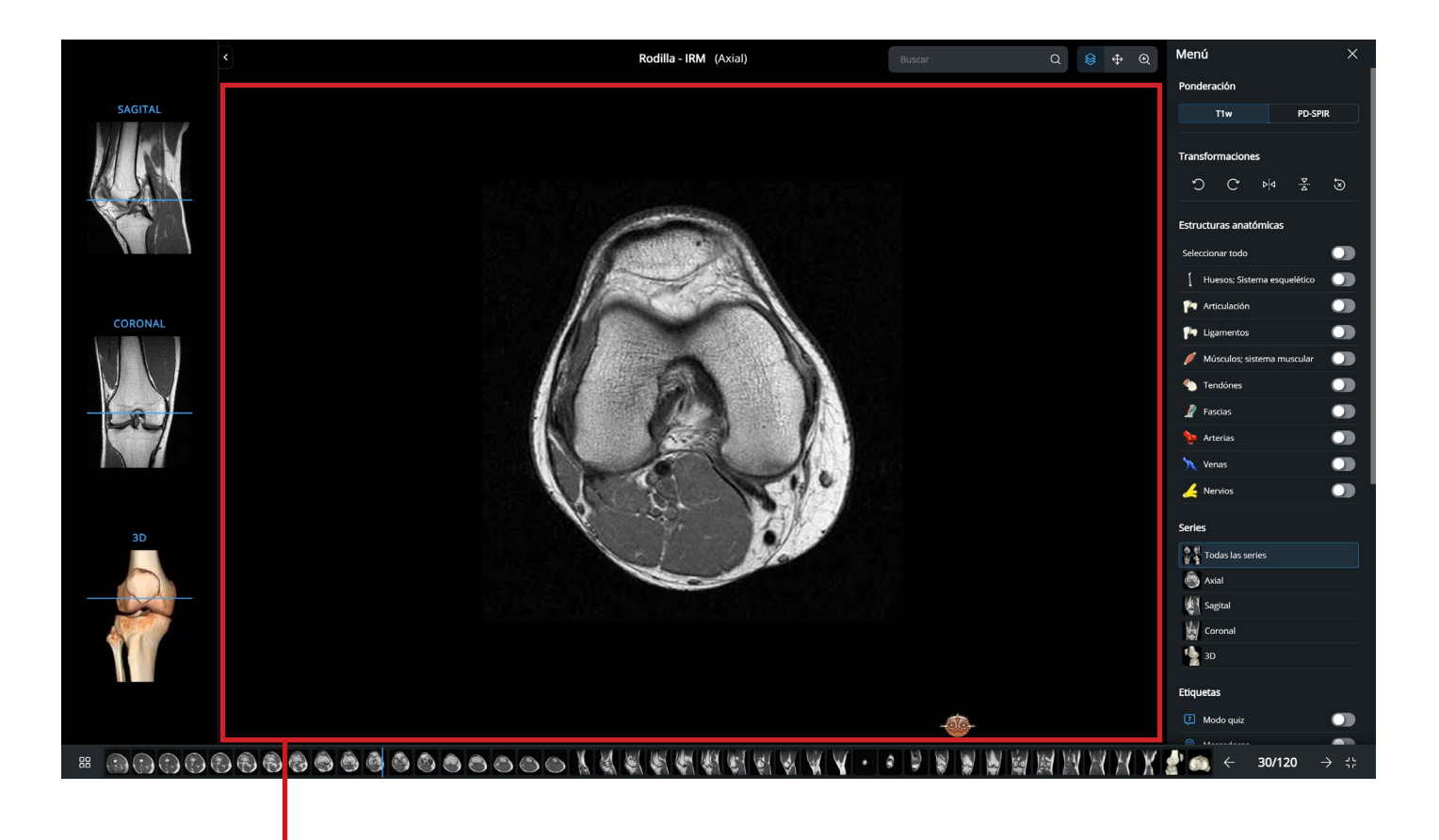

Marco del visor

#### Referencias cruzadas

La barra de referencias cruzadas le permite situarse gracias a las diferentes vistas que se muestran. La línea azul representa la posición de la imagen actual. También se puede usar para navegar por las imágenes manteniéndolo presionado con el botón izquierdo del mouse y moviéndolo.

Si un módulo contiene varias series, puede hacer clic en los títulos (sagital, axial, coronal...)para cambiar de serie. Esto permite el acceso directo a la serie correspondiente.

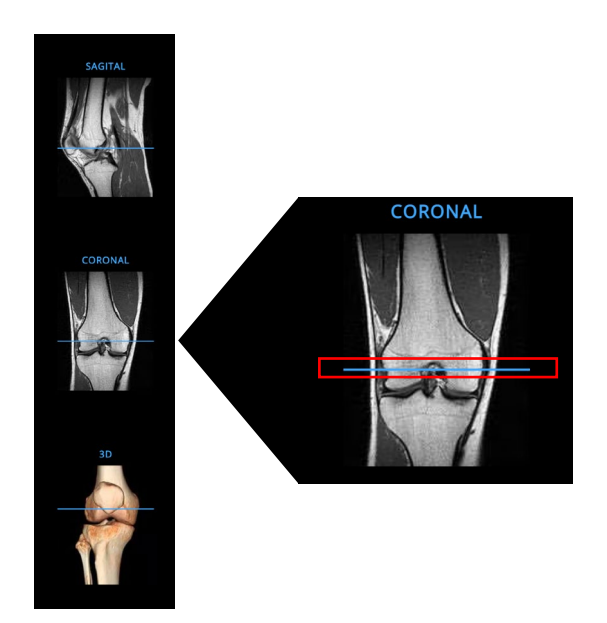

#### Barra de desplazamiento

• Cuando pasa el cursor del mouse sobre las imágenes en miniatura, una pequeña ventana se mostrará con el nombre del área. Si hace clic, la imagen aparecerá con sus etiquetas. También puede mover el cursor manteniendo el botón izquierdo del mouse para desplazarse por las imágenes. • En el lado derecho del menú está el número total de imágenes y el número de la imagen seleccionada. Puede explorar las imágenes haciendo clic en las flechas o escribiendo un número de imagen.

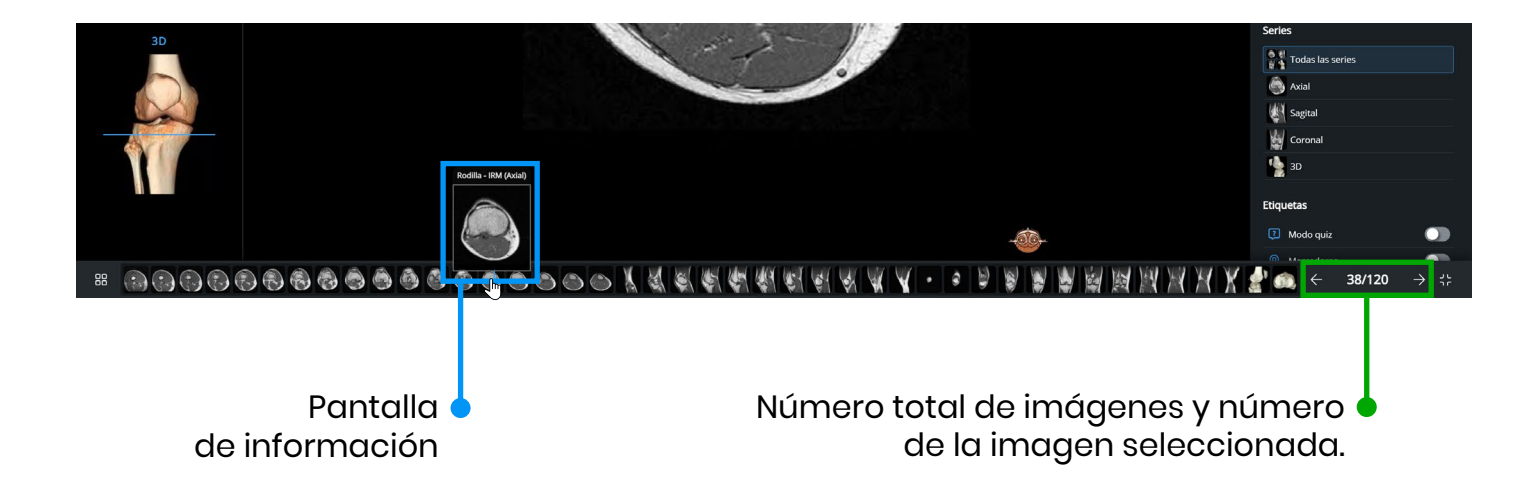

#### Galería

Abajo a la izquierda está la galería, todas las imágenes del módulo aparecen como un mosaico (galería). Puede escoger la serie en el menú de la izquierda. En el lado derecho están todas las imágenes de la serie seleccionada.

Al hacer clic en una de las imágenes, el usuario es llevado directamente a ella en el módulo.

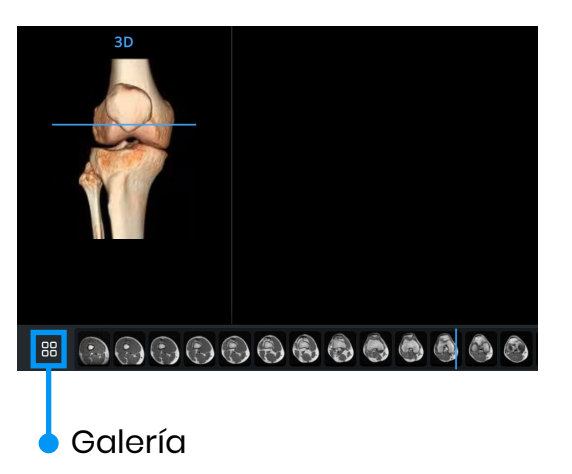

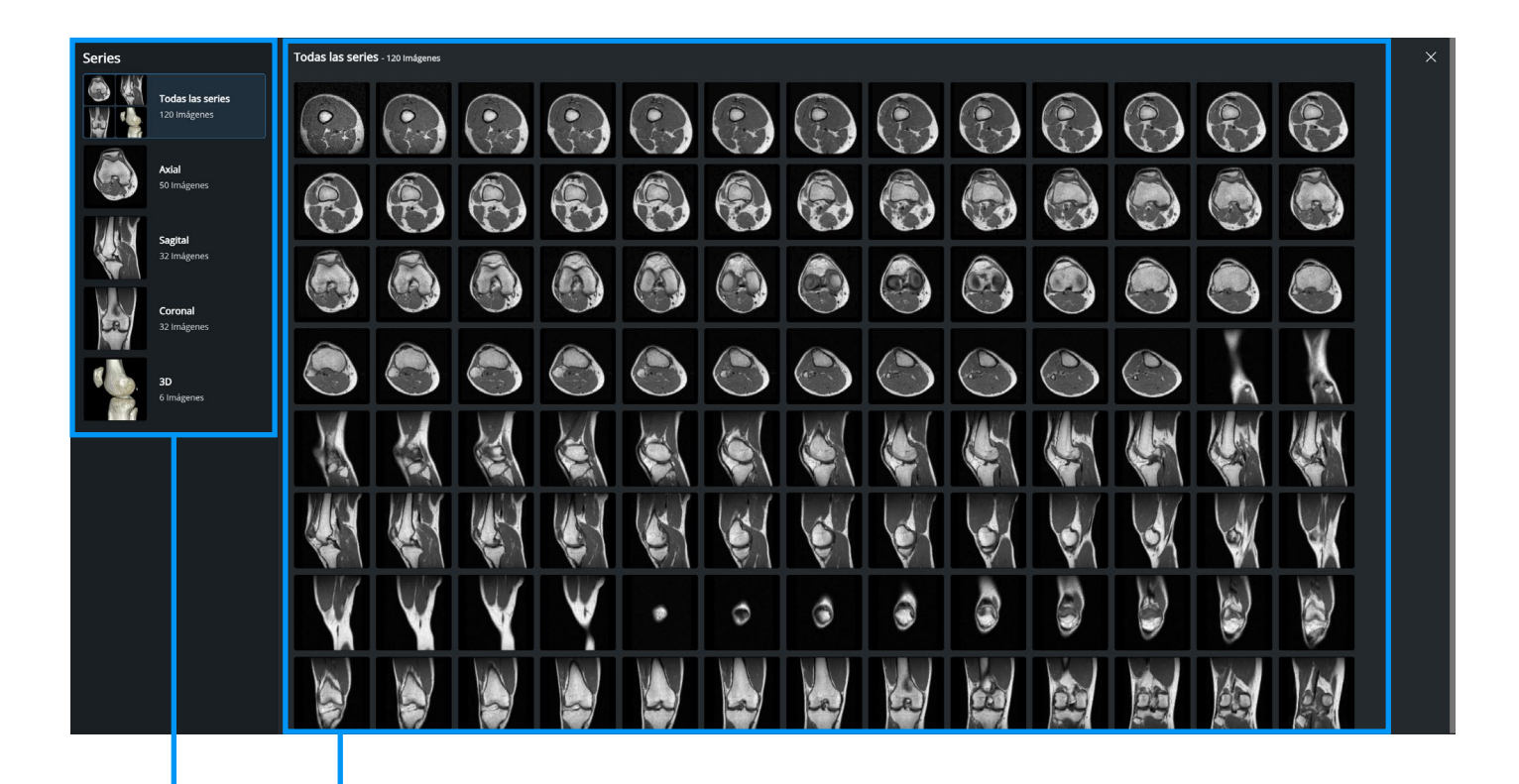

Mosaico de todas las imágenes de la serie

Lista de todas las series disponibles en el módulo

#### Las etiquetas

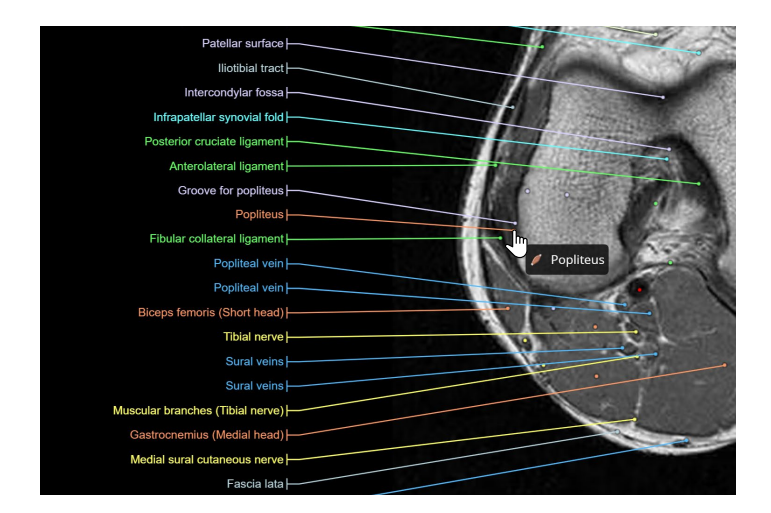

Se puede hacer clic en los puntos de las etiquetas. Puede ocultar algunas etiquetas de la imagen haciendo clic en estos puntos. Del mismo modo, puede optar por añadir las etiquetas que no se muestran haciendo clic en los puntos aislados. Los ajustes para mostrar una estructura dependen de los filtros seleccionados (consulte la sección «Estructuras anatómicas», pág. 20).

Cada etiqueta es un enlace. Si hace clic en él, aparecerá una ventana con la siguiente información: - Una lista de series en las que aparece esta etiqueta. Pueden estar en el módulo actual o en otro módulo de e-Anatomy.

- Una definición del término (a veces disponible sólo en inglés).
- La organización anatómica de esta estructura en la terminología anatómica.
- Las traducciones de este término anatómico a los diferentes idiomas de e-Anatomy.

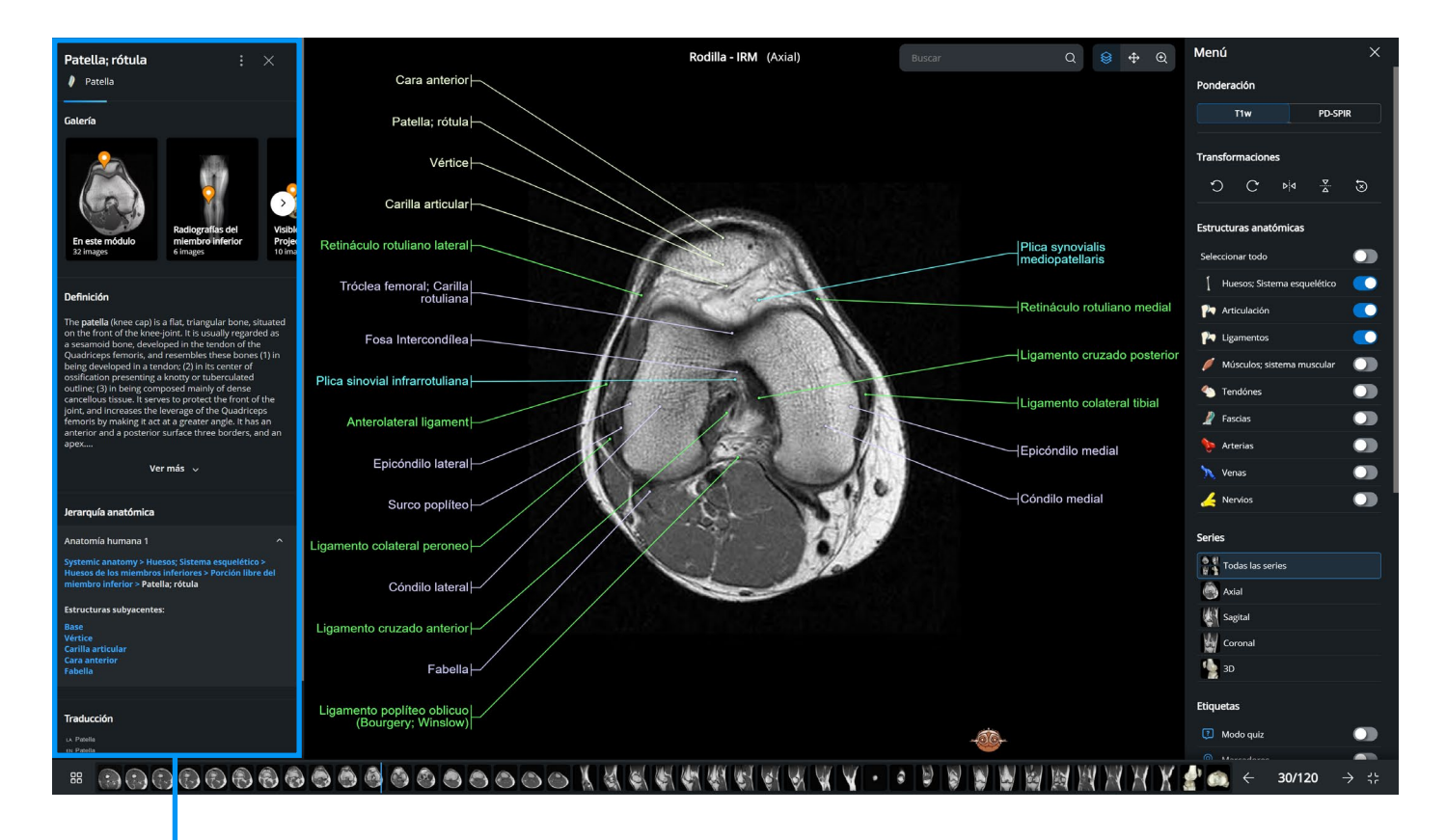

Panel informativo de la estructura anatómica

#### Descripción de una estructura

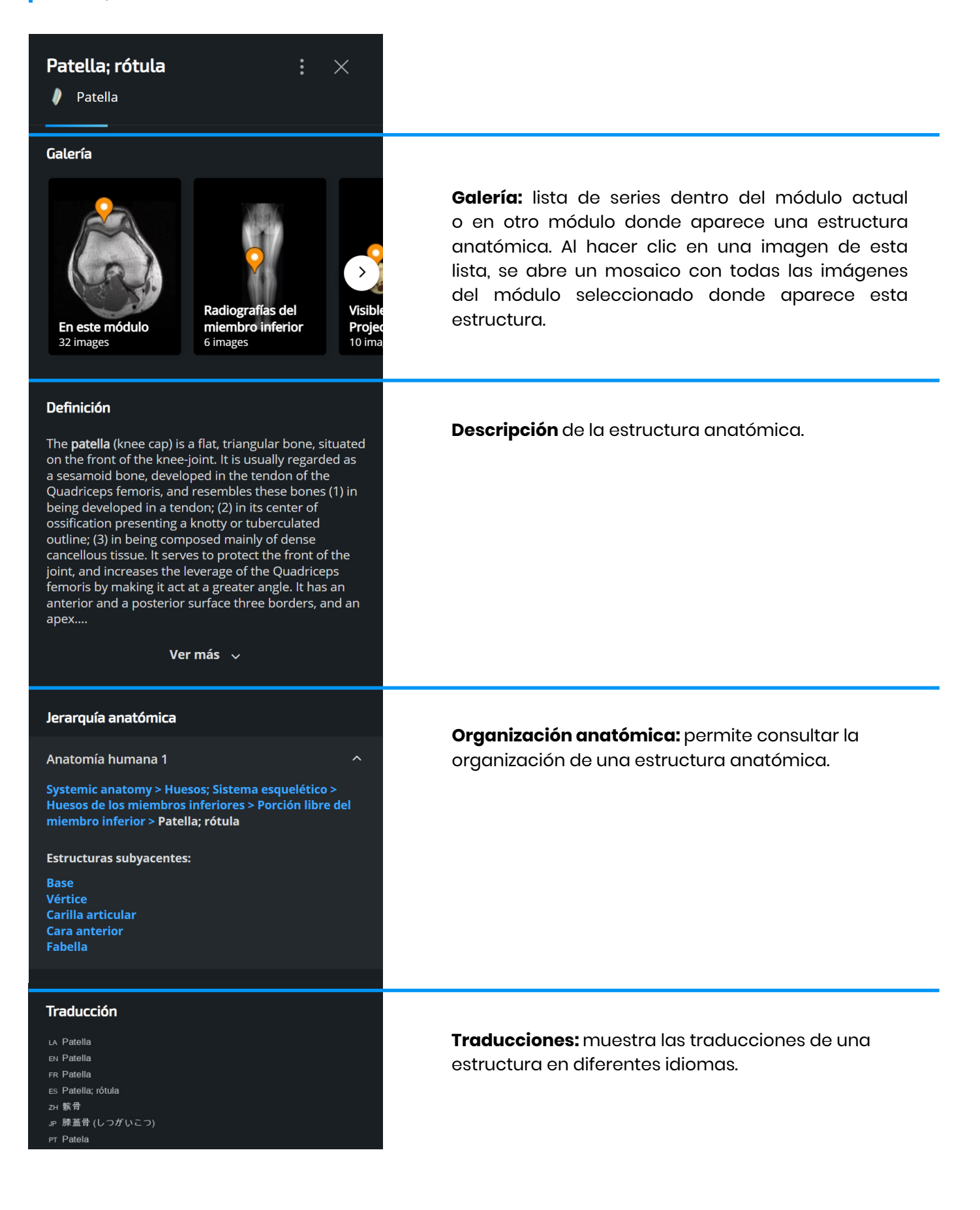

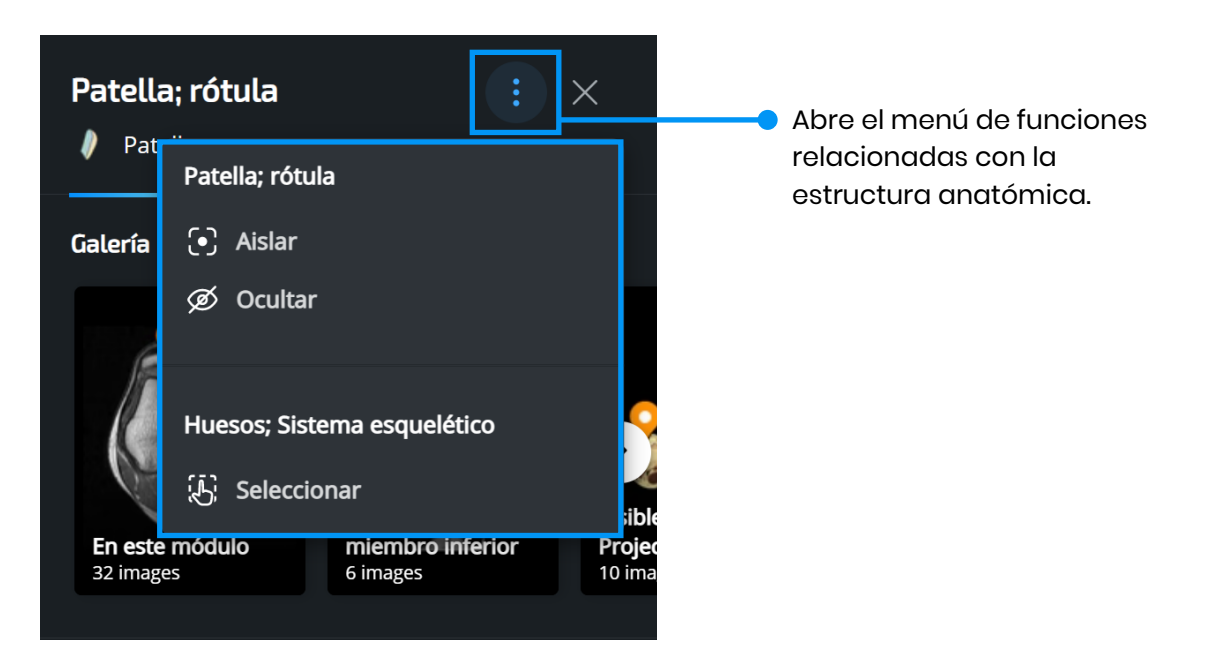

- Aislar: aislar una estructura anatómica para ver sólo las imágenes que contienen esta etiqueta anatómica. Al hacer clic con el botón derecho del mouse sobre una etiqueta o sobre su punto, aparece un menú que también permite aislarla.
- Ocultar: ocultar o mostrar una estructura anatómica en el módulo.
- Seleccionar: seleccionar el filtro correspondiente a la estructura anatómica y desactivar todos los demás para mostrar sólo las etiquetas anatómicas asociadas a este filtro. Un clic derecho sobre una etiqueta o sobre su punto muestra un menú que también permite seleccionar sólo el filtro correspondiente.

#### Funciones del módulo

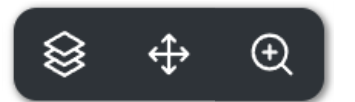

Estas tres herramientas se pueden utilizar manteniendo pulsado el botón izquierdo del mouse y moviendo el cursor.

Permite desplazarse por las imágenes.

- Permite mover imágenes dentro del marco del visor. El atajo para activar esta función es un clic con la rueda del mouse.
- Permite acercar o alejar una imagen. Para activar el atajo, haga clic con el botón derecho del mouse.

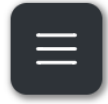

Este icono abre el menú con funciones adicionales. Un clic con el botón derecho del mouse en el marco del visor también permite abrir un menú rápido que contiene un resumen de las principales funciones.

Herramientas de transformación

- 🔿 🕐 Girar la imagen 90º a la izquierda o a la derecha.
- $\nabla_{\Delta} \triangleright \triangleleft$  Voltear la imagen horizontal o verticalmente.
  - Restablecer todas las transformaciones.

Herramientas de las etiquetas anatómicas

- Ejercicio: muestra las etiquetas anatómicas como números. Al pasar el mouse sobre un número, se muestra la etiqueta correspondiente.
- Puntos: muestra las etiquetas como puntos. Al pasar el mouse sobre uno de estos puntos, se muestra la etiqueta correspondiente. Al hacer clic en un punto con el mouse, la etiqueta permanece visible y sólo se elimina con el siguiente clic o al cambiar de imagen
- Etiquetas parciales: delimita un área que se puede mover y redimensionar con el mouse. Sólo se mostrarán las estructuras anatómicas dentro de esta área rectangular. Haga clic con el botón izquierdo del mouse para activar el atajo

| Tamaño de fuente |    | Auto | AА |
|------------------|----|------|----|
| А                | 20 | А    |    |

Puede habilitar el modo de ajuste de tamaño de fuente automático o manual.

#### Herramientas de visualización

Ĉ,

Orientación: muestra u oculta el icono de orientación que se puede mover con el mouse.

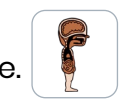

Mostrar/ocultar referencias cruzadas: muestra u oculta el panel de referencias cruzadas.

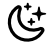

♧

Modo oscuro: active o desactive el tema oscuro.g

Opacidad de las superposiciones

- Permite ajustar la opacidad de las áreas con superposiciones.

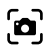

Le permite hacer una captura de pantalla.

#### Idioma

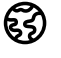

Permite elegir el idioma en el que se muestran las etiquetas anatómicas independientemente del idioma de la interfaz.

Ajustes avanzados

Modo de desplazamiento inverso: activa o desactiva el modo de desplazamiento inverso.

Mostrar atajos: muestra una lista de atajos de teclado disponibles. La tecla «ctrl» en Windows y Mac en el teclado también también sirven para mostrar esta lista de atajos.

Restablecer: restablece la configuración inicial.

Contractiva y desactiva el modo de pantalla completa del módulo.

| Atajos                                  |               |
|-----------------------------------------|---------------|
| Desplazamiento reverso                  | 1             |
| Etiquetado limitado                     | M             |
| Modo quiz                               | Р             |
| Mostrar/ocultar etiquetas<br>anatómicas | н             |
| Modalidad                               | w             |
| Desplazar                               | A             |
| Zoom                                    | z             |
| Mover                                   | E             |
| Restablecer                             | R             |
| Captura de pantalla                     | S             |
| Pantalla completa                       | F             |
| Imagen siguiente                        | $\mathbf{V}$  |
| Imagen anterior                         | $\uparrow$    |
| Imagen anterior                         | ←             |
| Imagen siguiente                        | $\rightarrow$ |

#### Estructuras anatómicas

Las etiquetas en las imágenes se pueden seleccionar de acuerdo con el tipo de estructura anatómica deseada.

Puede seleccionar todos las etiquetas anatómicas o elegir sólo las etiquetas que desea para una mejor legibilidad.

#### Series

Esta herramienta proporciona acceso directo a una serie de imágenes en el módulo.

Todas las series se pueden mostrar al mismo tiempo o cada serie se puede mostrar individualmente.

#### Contraste

En ciertos módulos, el contraste se puede modificar.

#### Motor de búsqueda

El motor de búsqueda del módulo permite buscar una estructura anatómica (presente en el módulo) y mostrarla aislada y en las imágenes.

Si comienza a escribir un término en la barra de búsqueda, aparecerá una lista de sugerencias. Elija sólo una.

Para reiniciar la búsqueda, simplemente haga clic en la X a la derecha de la barra de búsqueda o en la X junto a la etiqueta aislada.

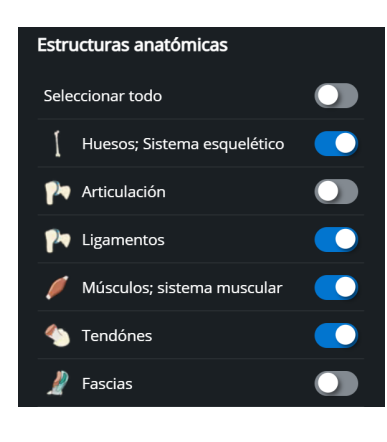

| Series           |  |  |  |  |
|------------------|--|--|--|--|
| Todas las series |  |  |  |  |
| Axial            |  |  |  |  |
| Sagital          |  |  |  |  |
| Coronal          |  |  |  |  |
| SD 3D            |  |  |  |  |

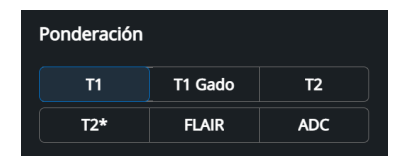

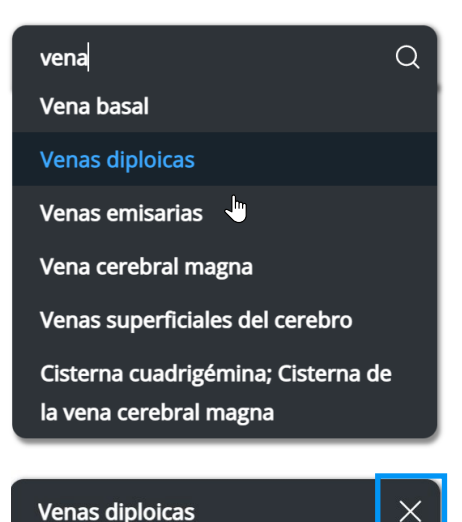

### Términos y condiciones generales de uso

Condiciones de uso https://www.imaios.com/en/Company/Terms-Privacy#conditions-use

- Condiciones de acceso y acceso del sitio IMAIOS https://www.imaios.com/en/Company/Terms-Privacy#subscription-terms
- Política de privacidad y protección de datos https://www.imaios.com/en/Company/Terms-Privacy#privacy-policy